## PANDUAN MENGAKSES FOLDER REKABENTUK PAP DI DALAM SISTEM eCOMs MENGIKUT PERMOHONAN.

1) Layari Portal Rasmi JKR di alamat <u>https://www.jkr.gov.my</u> . Lihat pada bahagian kanan skrin terdapat menu **PAUTAN PANTAS**. Klik pada **eCOMs**.

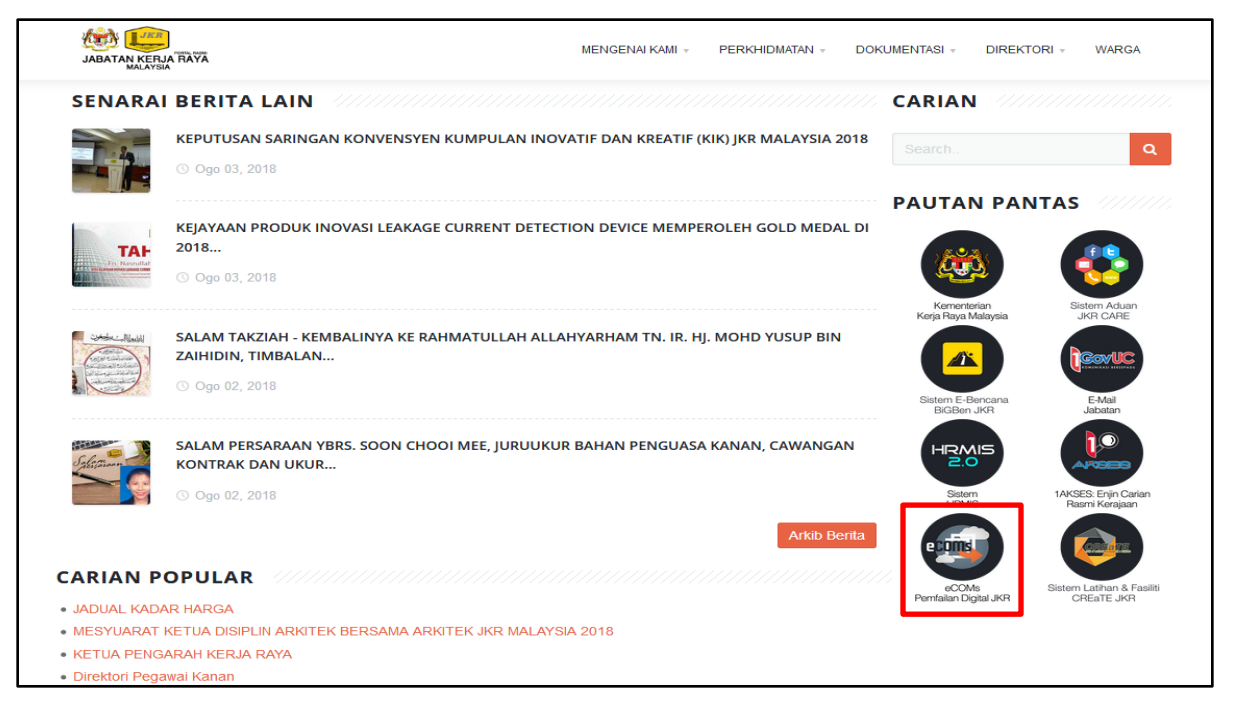

2) Log masuk ID Pengguna dengan menggunakan No KP dan kata laluan pengguna. Seterusnya klik butang **MASUK**.

Bagi pengguna yang pertama kali log masuk ke Portal Rasmi JKR, kata laluan *default* adalah 6 digit terakhir No KP anda.

Jika terdapat sebarang masalah semasa proses log masuk, mohon berhubung dengan **HELPDESK JKR** di talian **03 2610 7071** atau emel <u>helpdesk@jkr.gov.my</u>

| 😂 Awam   Jabatan Kerja Raya 🗙 🛛 JKR Login Page 🛛 🗙                                                                                                    | +                                                                                              |
|----------------------------------------------------------------------------------------------------|------------------------------------------------------------------------------------------------|
| ← ▲ https://sso.jkr.gov.my/nidp/idff/sso?id=3&sid=0&coption=credential&                                                                                                    | sid=0 ▼ C 🕄 ▼ Google 🔎 🖡 🏫 🚍                                                                   |
| SISTEM PENC<br>JABATAN KERJA RAN<br>NO. Tel: (+603)-2610 8<br>Email: komunikasi@jku                                                                                                    | <b>GURUSAN APLIKASI &amp; PORTAL</b><br>YA MALAYSIA<br>1888 Faks: (+603)-2698 8187<br>r.gov.my |
|                                                                                                    | KEMBALI KE PORTAL JKR                                                                          |
| Pengumuman<br>Hubungi talian Helpdesk untuk reset kata laluan.<br>Bagi kali pertama login, sila gunakan 12 digit no.<br>myKad sebagai ID Pengguna dan 6 digit akhir no<br>myKad sebagai kata laluan.<br>Klik pada "Lupa Kata Laluan" untuk self-reset<br>password. Sekiranya masih gagal, sila<br>berhubung di talian 03-2610 7071. | Log Masuk Pengguna<br>D PENGGUNA :<br>850420075350<br>KATA LALUAN :<br>MASUK BATAL             |

3) Klik pada ID pengguna (*No KP*) seterusnya klik pada *File cabinets and baskets.* 

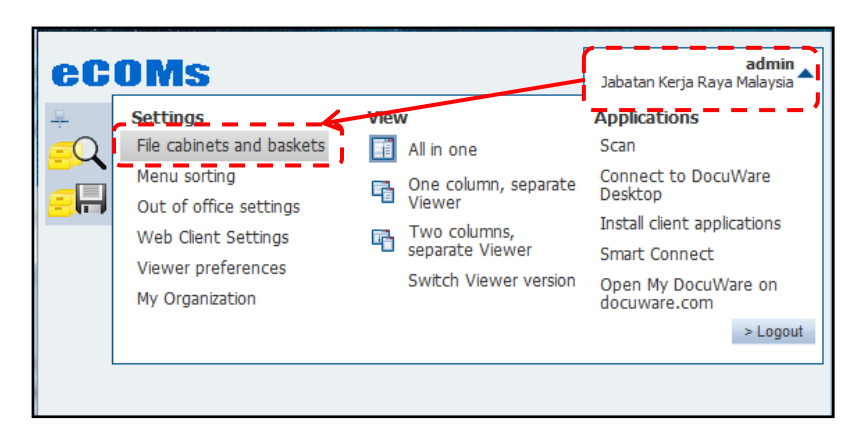

4) Tandakan (/) pada folder **REKABENTUK** *PRE APPROVED PLAN (PAP)* **SIRI 1** yang dimohon.

Contoh : REKABENTUK KUARTERS KELAS C JENIS 2 BANGLO 2 TKT

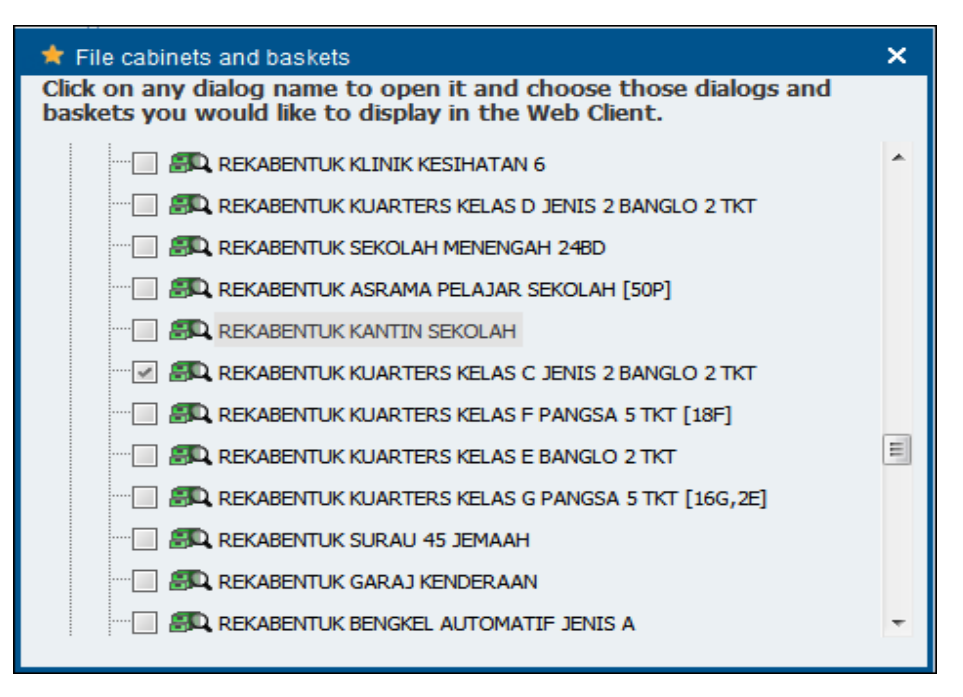

\*Nota : Rekabentuk yang dipohon sahaja akan dilihat. Gambarajah di atas adalah contoh menggunakan ID Administrator.

5) Folder **REKABENTUK** *PRE APPROVED PLAN SIRI 1* akan berada di bahagian kiri sistem. Klik Folder Rekabentuk PAP tersebut.

| eC | :OMs             | admin 🚽<br>Jabatan Kerja Raya Malaysia                      |
|----|------------------|-------------------------------------------------------------|
| ÷  | REKABENTUK KU    | JARTERS KELAS C JENIS 2 BANGLO 2 TKT<br>) PLAN (PAP) SIRI 1 |
|    |                  |                                                             |
|    |                  |                                                             |
|    |                  |                                                             |
|    |                  |                                                             |
|    |                  |                                                             |
|    |                  |                                                             |
|    |                  |                                                             |
| •  | No Basket active |                                                             |

6) i) Klik pada ikon 🔽 di sebelah kanan dan pilih **Disiplin** yang disenaraikan.

| eCOMs                                                                                                    | <b>admin</b><br>Jabatan Kerja Raya Malaysia                  |
|----------------------------------------------------------------------------------------------------|--------------------------------------------------------------|
| REKABENTUK F                                                                                                 |                                                              |
| 🞒 🔻 REKABENTUK KUARTERS KELAS C                                                                              | JENIS 2 BANGLO 2 TKT PRE APPROVED PLAN (PAP) STATE X         |
| Kategori PAP {Sila Pilih}<br>Jenis Rekabentuk {Sila Pilih}<br>Disiplin {Sila Pilih}<br>Storage date<br>Reset | KELAS C<br>BANGLO JENIS 2 - 2 TINGKAT<br>Arkitek<br>Elektrik |
|                                                                                                    | Struktur                                                     |

ii) Klik butang **Search** untuk membuat carian fail rekabentuk PAP bagi disiplin yang dipilih.

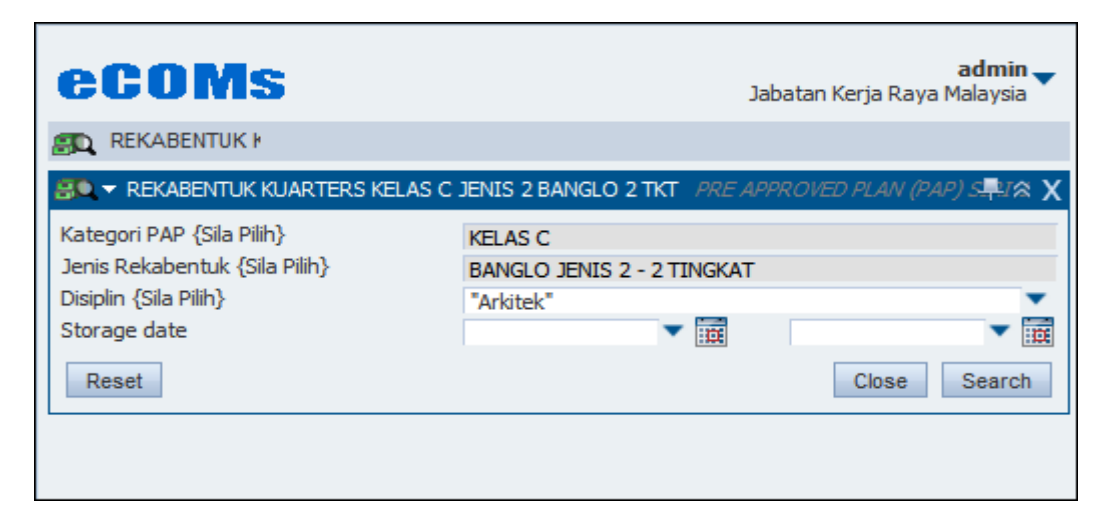

7) Untuk membuat carian secara keseluruhan, klik butang **Search** dan tidak perlu pilih Disiplin.

| eCOMs                                                                                                    | admin 🗸<br>Jabatan Kerja Raya Malaysia             |
|----------------------------------------------------------------------------------------------------|----------------------------------------------------|
| 💨 REKABENTUK 🕴                                                                                               |                                                    |
| SQ - REKABENTUK KUARTERS KELAS C                                                                             | JENIS 2 BANGLO 2 TKT PRE APPROVED PLAN (PAP) S PIA |
| Kategori PAP {Sila Pilih}<br>Jenis Rekabentuk {Sila Pilih}<br>Disiplin {Sila Pilih}<br>Storage date<br>Reset | KELAS C<br>BANGLO JENIS 2 - 2 TINGKAT              |

8) Hasil carian **Rekabentuk PAP** bagi semua disiplin disenaraikan.

| ~    |                              |                               | admin                     |
|------|------------------------------|-------------------------------|---------------------------|
| eι   | JUMS                         | Ja                            | batan Kerja Raya Malaysia |
| 🙉 R  | EKABENTUK 🕴                  |                               |                           |
| 81 🔻 | SENARAI KUAR                 | TERS KELAS C JENIS 2 BANGLO 2 | TKT PRE APPRO             |
|      | Kategori PAP<br>{Sila Pilih} | Jenis Rekabentuk {Sila Pilih} | Disiplin {Sila<br>Pilih}  |
|      | KELAS C                      | BANGLO JENIS 2 - 2 TINGKAT    | Elektrik                  |
|      | KELAS C                      | BANGLO JENIS 2 - 2 TINGKAT    | Elektrik                  |
|      | KELAS C                      | BANGLO JENIS 2 - 2 TINGKAT    | Struktur                  |
|      | KELAS C                      | BANGLO JENIS 2 - 2 TINGKAT    | Ukur Bahan                |
|      | KELAS C                      | BANGLO JENIS 2 - 2 TINGKAT    | Mekanikal                 |
|      | KELAS C                      | BANGLO JENIS 2 - 2 TINGKAT    | Mekanikal                 |
|      | KELAS C                      | BANGLO JENIS 2 - 2 TINGKAT    | Arkitek                   |
| к    | < 1 >                        | Page 1 of 1, doc. 1 to 7 o    | if 7                      |
|      |                              |                               | ۲.                        |
|      |                              |                               |                           |
|      |                              |                               |                           |
|      |                              |                               |                           |
|      |                              |                               |                           |
|      |                              |                               |                           |
|      |                              |                               |                           |
|      |                              |                               |                           |
| ~    | No Basket ac                 | tive.                         |                           |
|      |                              |                               |                           |

9) Untuk membaca fail tersebut, klik pada id dan klik **Switch Viewer Version** (*Rujuk Gambarajah*).

| COMS<br>Settings<br>File cabinets and baskets<br>Menu sorting<br>Out of office settings<br>Web Client Settings<br>Viewer preferences<br>My Organization | admin<br>Jabatan Kerja Raya Malaysia<br>View<br>Che All in one<br>One column, sepa ate<br>Viewer<br>Two columns,<br>Caparate Viewer<br>Switch Viewer version | Applications<br>Scan<br>Connect to DocuWare<br>Desktop<br>Instal client applications<br>Smart Connect<br>Open My DocuWare on<br>docuware.com | ***                |
|----------------------------------------------------------------------------------------------------|----------------------------------------------------------------------------------------------------|----------------------------------------------------------------------------------------------------|--------------------|
|                                                                                                    |                                                                                                    | Annotations                                                                                                    | Viewer telah aktif |
| 1 documents in 1 bas                                                                                                    | skets                                                                                                    |                                                                                                    |                    |

10) *Double-click* pada rekabentuk yang dipilih untuk membaca fail tersebut.

| el       | COMS                         |                               | admin                       | <b>a</b> ( | 01-Kuarters H | (elas ( | C-Banglo Jenis 2, 2 Tingkat                                             |
|----------|------------------------------|-------------------------------|-----------------------------|------------|---------------|---------|-------------------------------------------------------------------------|
|          | REKABENTUK 🕅                 |                               | Jabatan Kerja Kaya Malaysia | Naviga     | ation 🕿       | 0       |                                                                         |
| 9 -      | SENARAI KUAR                 | TERS KELAS C JENIS 2 BANGLO   | 2 TKT PRE APPROVEĘPSA 🗐 🎘   | ) Doc      | 7 / 7         |         | ΡΔΡ                                                                     |
|          | Kategori PAP<br>{Sila Pilih} | Jenis Rekabentuk {Sila Pilih} | Disiplin {Sila<br>Pilih}    | File       | 1/1           |         | (Kuarters Kelas C – Banglo Jenis 2                                      |
|          | KELAS C                      | BANGLO JENIS 2 - 2 TINGKAT    | Elektrik                    |            |               |         | 2 Tingkat)                                                              |
|          | KELAS C                      | BANGLO JENIS 2 - 2 TINGKAT    | Elektrik                    | Page       | 1 / 86        |         |                                                                         |
|          | KELAS C                      | BANGLO JENIS 2 - 2 TINGKAT    | Struktur                    |            |               |         |                                                                         |
|          | KELAS C                      | BANGLO JENIS 2 - 2 TINGKAT    | Ukur Bahan                  |            |               |         |                                                                         |
|          | KELAS C                      | BANGLO JENIS 2 - 2 TINGKAT    | Mekanikal                   | Tools      | ~             |         | JKR Pre-Approved Plans bagi RMK ko-11 Babagian Rokabantuk Fasiliti Bang |
| <u> </u> | KELAS C                      | BANGLO JENIS 2 - 2 TINGKAT    | Mekanikal                   | 🗄 🖻        | / 🖶 🖂         |         | Jumish Bilangan Lukisan : 84 Cawangan Arkitek                           |
|          | KELAS C                      | BANGLO JENIS 2 - 2 TINGKAT    | Arkitek                     | 📑 🗄        | 8 M 💦 🖁       |         |                                                                         |
| к        | <1>                          | Page 1 of 1, doc. 1 to 7      | of 7                        | 🖉 🛱        | à 📑 💀 🕯       |         |                                                                         |
|          |                              |                               | 4                           | Display    | у 🌣           |         |                                                                         |
|          |                              |                               |                             | - 6        |               |         |                                                                         |
|          |                              |                               |                             | 22%        | -             |         |                                                                         |
|          |                              |                               |                             | [ā] ↔      | `             |         |                                                                         |
|          |                              |                               |                             | Annota     | ations 🔗      |         |                                                                         |
|          |                              |                               |                             |            | < 🗠 🖊         |         |                                                                         |
|          |                              |                               |                             |            |               |         |                                                                         |
| $\sim$   | No Basket ac                 | tive.                         |                             | Adobe      | PDF 419x2     | 96mm    |                                                                         |

11)Kaedah memuat turun fail ada 2 kaedah :

## A. Muat Turun Single File

 i) Untuk memuat turun (Download) fail secara satu persatu, klik pada ikon di sebelah kiri fail rekabentuk dan klik Download → in original format.

| eCOMs                                                      | admin 🚽<br>Jabatan Kerja Raya Malaysia           | 🔊 01-Kuarters Kelas C-Banglo Jenis 2, 2 Tingkat                                                                                    |
|------------------------------------------------------------|--------------------------------------------------|----------------------------------------------------------------------------------------------------|
| REKABENTUK H                                               |                                                  | Navigation 😤                                                                                                    |
| SENARAI KUARTERS KELAS C JENIS 2 BANGL                     | .0 2 TKT <i>PRE APPROVE</i> , PAR ■ P <b>X</b> ( |                                                                                                    |
| Kategori PAP<br>{Sila Pilih} Jenis Rekabentuk {Sila Pilih} | Disiplin {Sila<br>Pilih}                         | File 1/1 (Kuarters Kelas C – Banglo Jenis 2                                                                                        |
| KELAS C BANGLO JENIS 2 - 2 TINGKA                          | AT Elektrik                                      | 2 Tingkat)                                                                                                    |
| Open in Viewer Enter                                       | AT Elektrik<br>AT Struktur                       | Page 1 / 86                                                                                                    |
| Open in a new Viewer                                       | AT Ukur Bahan                                    |                                                                                                    |
| Edit Shift + Enter                                         | AT Mekanikal<br>AT Mekanikal                     | JRR Pro-Approved Plans half RRK ko-11 Bahagian Ratabantin Faciliti Bangunan fen 1<br>Januah Bilangan Latisan : 64 Canangan Antikek |
| 🗋 🖨 Print                                                  | AT Arkitek                                       | 📑 88 🗥 🕂 -                                                                                                    |
| K 🖂 Send                                                   | 7 of 7                                           | 🖉 🗟 📴 🖏 🚺                                                                                                    |
| Download                                                   | in original format Shift +                       | +D ay 😞                                                                                                    |
| Check out                                                  | as PDF with annotations                          | ariginal format                                                                                                    |
| Change status                                              | as PDF without annotations                       |                                                                                                    |
| Copy to selected basket Shift + V                          | in DocuWare format                               |                                                                                                    |
| Clip Shift + C                                             |                                                  | 2                                                                                                    |
| Delete Delete                                              |                                                  | Annotations                                                                                                    |
| Show linked documents                                      |                                                  |                                                                                                    |
| Show version history                                       |                                                  |                                                                                                    |
| Show workflow history                                      |                                                  |                                                                                                    |
| Edit index entries Shift + I                               |                                                  |                                                                                                    |
| 10.8.80.26////web///jew/_actor/2DW/SubSersion=20           | 058m=1726#                                       | Adobe PDF 419x296mm                                                                                                    |

ii) Klik **OK** untuk simpan fail ke dalam PC.

| Opening 01-Kuarters K             | Celas C- Banglo Jenis 2, 2 Tingkat.pdf     | × |  |  |  |  |
|-----------------------------------|--------------------------------------------|---|--|--|--|--|
| You have chosen to                | open:                                      |   |  |  |  |  |
|                                   | elas C- Banglo Jenis 2, 2 Tingkat.pdf      |   |  |  |  |  |
| which is: Adob<br>from: http://10 | be Acrobat Document (14.7 MB)<br>0.8.80.36 |   |  |  |  |  |
| What should Firefor               | do with this file?                         |   |  |  |  |  |
| Open with                         | Adobe Acrobat Reader DC (default)          | ] |  |  |  |  |
| Save File                         | Save File                                  |   |  |  |  |  |
| Do this <u>a</u> uto              | matically for files like this from now on. |   |  |  |  |  |
|                                   | OK Cance                                   | I |  |  |  |  |

iii) Cari semula fail tersebut di *folder Download* di dalam PC.

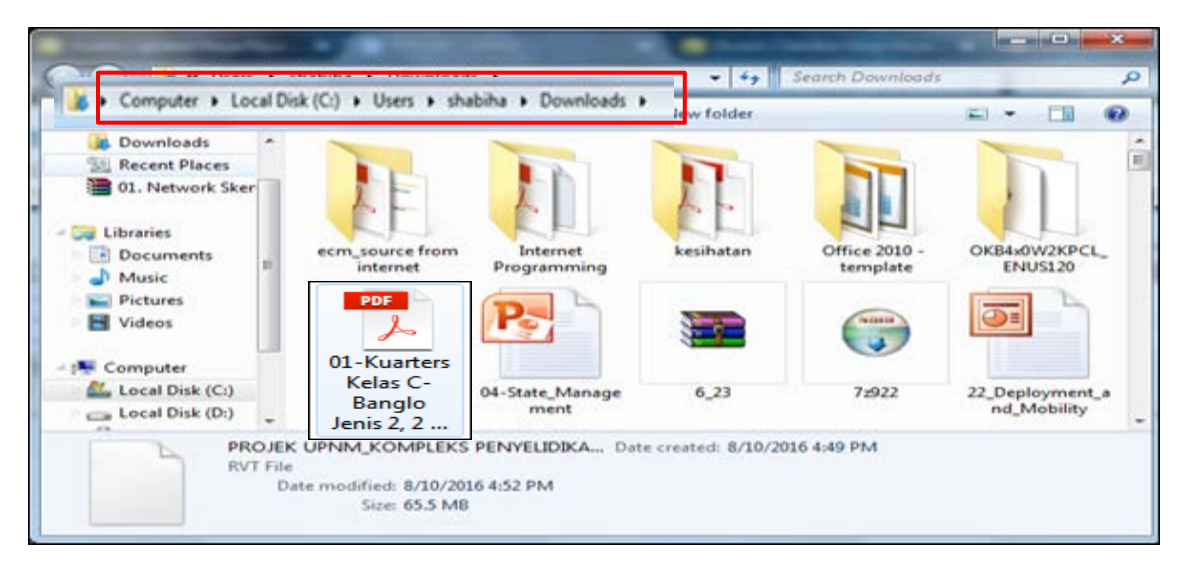

iv) **Double-click** fail yang telah di muat turun (*Download*) untuk membuka fail tersebut.

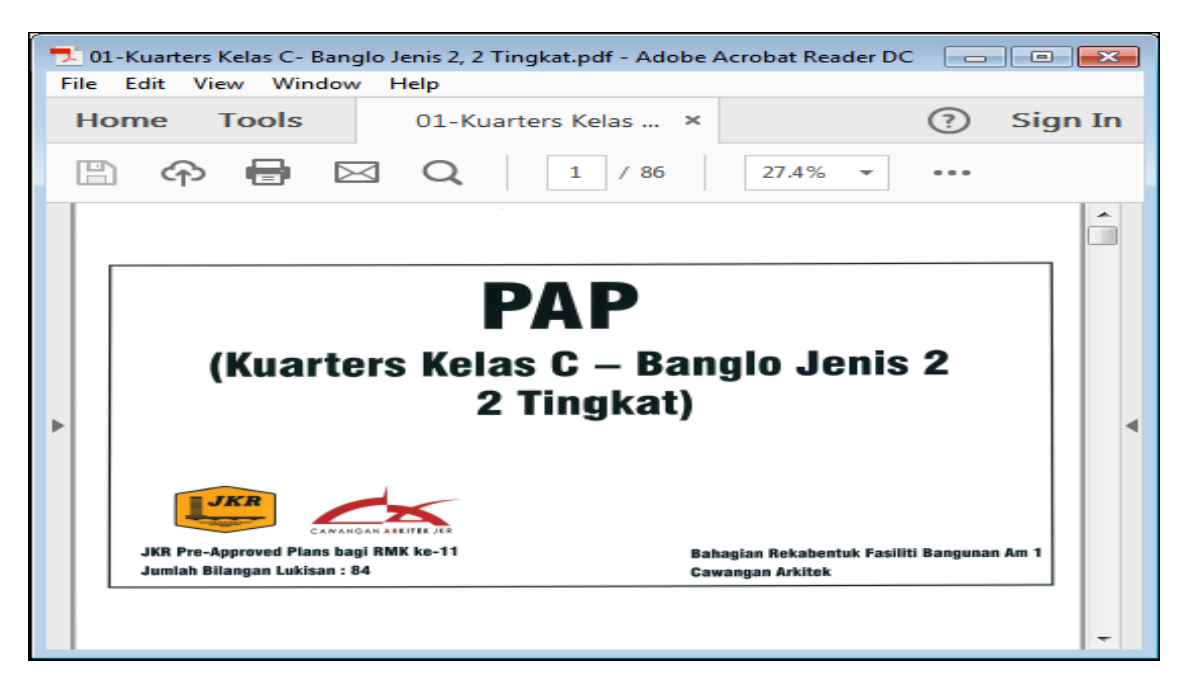

## B. Muat Turun Multiple File

v) Untuk memuat turun *(Download) multiple file*, tekan butang **Ctrl** pada papan kekunci *(keyboard)* dan pilih semua rekabentuk yang disenaraikan.

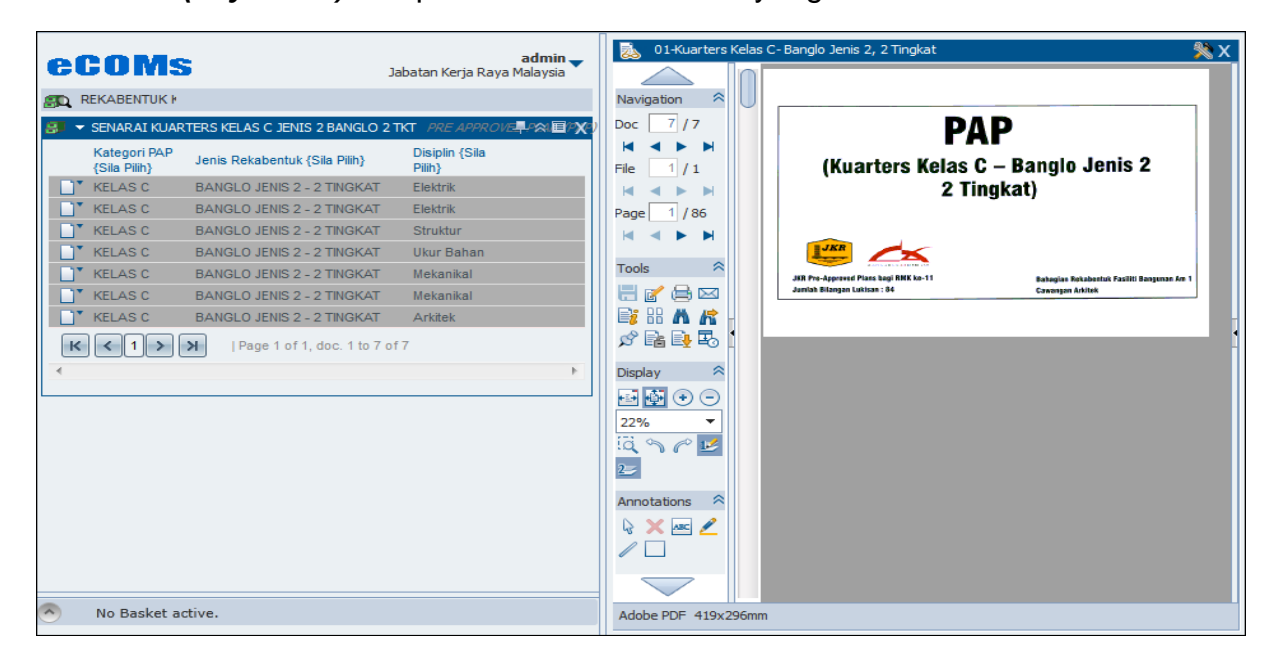

vi) Klik pada ikon ▼ di sebelah kiri fail rekabentuk dan klik **Download** → in original format.

| eCOMs                                                  | <b>admin</b><br>Jabatan Kerja Raya Malaysia      | 01-Kuarters Kelas            | C-Banglo Jenis 2, 2 Tingkat 🏻 🎇 🗙                                                                                            |
|--------------------------------------------------------|--------------------------------------------------|------------------------------|----------------------------------------------------------------------------------------------------|
| 🚌 REKABENTUK 🕅                                         |                                                  | Navigation 🕿 🗌               |                                                                                                    |
| 🐉 🔻 SENARAI KUARTERS KELAS C JENIS 2 BANGLO            | D 2 TKT PRE APPROVE≣P\$\$4,≣P\$¥7)               | Doc 7 / 7                    | ΡΔΡ                                                                                                    |
| Kategori PAP<br>{Sila Pilih}                           | Disiplin {Sila<br>Pilih}                         | H ◀ ▶ H<br>File 1/1          | (Kuarters Kelas C – Banglo Jenis 2                                                                                           |
| Open in Viewer     Enter                               | T Elektrik<br>T Elektrik                         | Image         1         / 86 | 2 Tingkat)                                                                                                    |
| Open as read only                                      | T Struktur<br>T Ukur Bahan                       |                              |                                                                                                    |
| Print                                                  | T Mekanikal<br>T Mekanikal<br>T Arkitek          |                              | JKR Pro-Apprend Plans kapi RMK ka-11 Bahagian Rakabatha Kasihi Bangunan An 1<br>Jamiah Bilangan Lukisan : 84 Cawangan Anitak |
| K Download                                             | in original format Shift -                       |                              |                                                                                                    |
| Change status                                          | as PDF without annotations<br>in DocuWare format | in original format           |                                                                                                    |
| Clip Shift + C                                         |                                                  | a ~ ~ 🗹                      |                                                                                                    |
| Delete     Delete     Delete     Show linked documents |                                                  | Annotations                  |                                                                                                    |
| Show version history  Show workflow history            |                                                  | \\$ X ∞ ∠<br>∕ □             |                                                                                                    |
| Edit index entries Shift + I                           |                                                  |                              |                                                                                                    |
| 10.8.80.36/JKRweb/View1.aspx?DWSubSession=29           | 5&v=1726#                                        | Adobe PDF 419x296mm          |                                                                                                    |

vii) Klik **OK** untuk simpan fail ke dalam PC.

| Opening MultipleDoc             | uments.zip                                    | × |
|---------------------------------|-----------------------------------------------|---|
| You have chosen to              | open:                                         |   |
| 🔒 MultipleDocu                  | ments.zip                                     |   |
| which is: Com<br>from: http://1 | pressed (zipped) Folder (107 MB)<br>0.8.80.36 |   |
| What should Firefor             | x do with this file?                          |   |
| Open with                       | Windows Explorer (default)                    | ] |
| Save File                       |                                               |   |
| Do this <u>a</u> uto            | matically for files like this from now on.    |   |
|                                 | OK Cance                                      |   |

viii) Cari semula fail tersebut di *folder Download* di dalam PC.

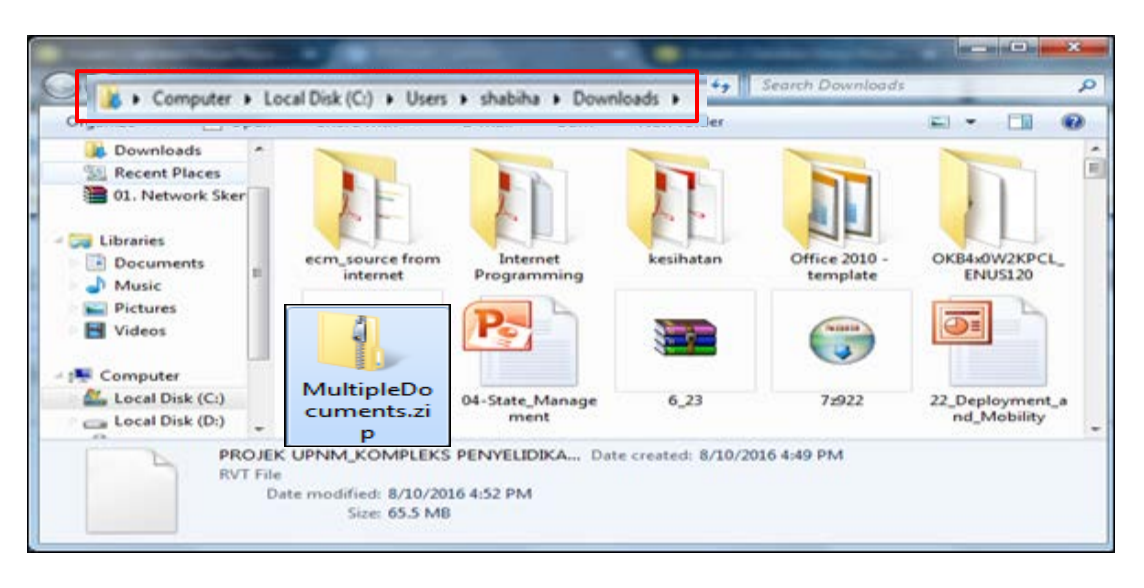

ix) **Double-click** fail yang telah di muat turun (*Download*) untuk membuka folder tersebut.

| Coole Search MultipleDocuments.zip |       |                                                           |         |  |  |  |
|------------------------------------|-------|-----------------------------------------------------------|---------|--|--|--|
| Organize 🔻 Extrac                  | t all | files 🔠 🔻 🗍                                               | ?       |  |  |  |
| ☆ Favorites                        | Â     | Name                                                      | Туре    |  |  |  |
| 🧮 Desktop                          |       | 🗾 01-Kuarters Kelas C- Banglo Jenis 2, 2 Tingkat.pdf      | Adobe / |  |  |  |
| 🖳 Recent Places                    | Ξ     | 🗾 BQ ELEKTRIK - MRSM BESUT (KUARTER C BANGLO 2 TINGKAT).p | Adobe / |  |  |  |
| 🗼 Downloads                        |       | 🗾 ELEKTRIK - MRSM BESUT (KUARTER C BANGLO 2 TINGKAT).pdf  | Adobe / |  |  |  |
|                                    | _     | 🗾 JKR-CKM-PAP-BA-qdb2-CWS-1-4 hingga 4-4.pdf              | Adobe / |  |  |  |
| 🥞 Libraries                        |       | 🗾 JKR-CKM-PAP-BE-sbp-SP-1-5 hingga 5-5.pdf                | Adobe / |  |  |  |
| Documents                          |       | 🗾 Kelas C Jenis 2 - 2 Tingkat.pdf                         | Adobe / |  |  |  |
| 🌙 Music                            |       | 🗾 Kuarters Kelas C Banglo Jenis 2 2 Tingkat.pdf           | Adobe / |  |  |  |
| Pictures                           | Ŧ     | <                                                         | - F     |  |  |  |

12) Ulang langkah 3 hingga 11 untuk memuat turun rekabentuk PAP yang lain.